## 社会组织 2024 年度检查线上填报指南

A. 社会团体

(协会、商会、学会、研究会等形式,具体看证书)

一、社会团体登入民政一体化政务服务平台,进入年检 年报系统

 1.使用用户名、密码登入平台,密码超期、遗失等情况可 通过"忘记密码"重新设置。登入后,找到社会团体年检年 报线上办理入口,点击进入。

| 💦 nao123_11/MALKEETTHE × 🔮 的型式家 × 😮       |                                                                                                    | - ANAXAN MARTY A · · · · · · · · · · · · · · · · · ·                                                                                                    |                                                                                                    |
|-------------------------------------------|----------------------------------------------------------------------------------------------------|----------------------------------------------------------------------------------------------------|----------------------------------------------------------------------------------------------------|
| 🚾 < > C △ ⊃ ☆ 😌 https://zwfw.mca.gov.cn/# | /index                                                                                                    | Q 💠 ★ 🗸 🤷 Q 偏伯女厥語詞型語 Q 🚦 🕰 🏑 🛛 👱 🚍                                                                                                    |                                                                                                    |
| ዿ 克支部标准化测 🎯 中國社会组织形 🕒 民政一体化政治 🤮 中华人民共和制 😜 | 三门城市民政局 👩 甘戴政务官网 🛆 江西社会组织师 💈 通知公告开州 🤮 通知公告-开封州 🛞 偏阳民政局 🤮                                                                                                    | 西安市民政局头 🥝 河南省民政厅 🔋 🦲 中国执行保意公 🚺 河南省各地市川 🌓 各省身份证券 💿 📄 其它议题                                                                                                    |                                                                                                    |
|                                           |                                                                                                    | aarakarasi feane tampas<br>1917a <mark>anno jo</mark> ssi                                                                                                    |                                                                                                    |
|                                           | <b>首页</b> 个人服务 法人服务 使民服务 专领专区 地方专见                                                                                                    | 医 好差评                                                                                                    |                                                                                                    |
|                                           | ҚҚА · АҚК<br>ВИЛЕОВСЯЯ. 9                                                                                                    | ☆ ②氏工修<br>全国民政政务信息系统<br>●AS                                                                                                    |                                                                                                    |
|                                           | 并老助餐标查询 社区养老服务查询 机构养老服务查询                                                                                                    | 全国并北级劳信息平台                                                                                                    |                                                                                                    |
|                                           | 用点<br>服务<br>全国行政区划信息查询 编组登记预约服务 残疾人两项补贴申请全程                                                                                                    | 网办 全国社会组织查询                                                                                                    |                                                                                                    |
|                                           |                                                                                                    |                                                                                                    |                                                                                                    |
|                                           |                                                                                                    | R#ST-R                                                                                                    |                                                                                                    |
|                                           | Gel <sup>个人服务</sup> Wu                                                                                                    | ◆服务                                                                                                    |                                                                                                    |
|                                           |                                                                                                    | 安草高户纳                                                                                                    |                                                                                                    |
|                                           |                                                                                                    |                                                                                                    |                                                                                                    |
|                                           | 行政审批                                                                                                    | 全国社会组织信息查询 O                                                                                                    |                                                                                                    |
|                                           | 行政审批<br>後<br>社会開体<br>建立<br>一<br>登記<br>登記<br>登記                                                                                                    | 全国社会组织信息查询                                                                                                    |                                                                                                    |
|                                           | 行政事批<br>・ しの の は の の の の の の の の の の の の の の の の                                                                                                    | 全国社会组织信息查询 · · · · · · · · · · · · · · · · · · ·                                                                                                    |                                                                                                    |
| I.                                        |                                                                                                    | 全国社会组织信息意询     ・     ・     にも低いたお     ・     にも低いたお     ・     ・     ・     ・     ・     ・     ・     ・     ・     ・     ・     ・     ・     ・     ・     ・     ・     ・     ・     ・     ・     ・     ・     ・     ・     ・     ・     ・     ・     ・     ・     ・     ・     ・     ・     ・     ・     ・     ・     ・     ・     ・     ・     ・     ・     ・     ・     ・     ・     ・     ・     ・     ・     ・     ・     ・     ・     ・     ・     ・     ・     ・     ・     ・     ・     ・     ・     ・     ・     ・     ・     ・     ・     ・     ・     ・     ・     ・     ・     ・     ・     ・     ・     ・     ・     ・     ・     ・     ・     ・     ・     ・     ・     ・     ・     ・     ・     ・     ・     ・      ・      ・      ・      ・      ・      ・      ・      ・      ・      ・      ・      ・      ・      ・      ・      ・      ・      ・      ・      ・      ・      ・      ・      ・      ・      ・      ・      ・      ・      ・      ・      ・      ・      ・      ・      ・      ・      ・      ・      ・      ・      ・      ・      ・      ・      ・      ・      ・      ・      ・      ・      ・      ・      ・      ・      ・      ・      ・      ・      ・      ・      ・      ・      ・      ・      ・      ・      ・      ・      ・      ・      ・      ・      ・      ・      ・      ・      ・      ・      ・      ・      ・      ・      ・      ・      ・      ・      ・      ・      ・      ・      ・      ・      ・      ・      ・      ・      ・      ・      ・      ・      ・      ・      ・      ・      ・      ・      ・      ・      ・      ・      ・      ・      ・      ・      ・      ・      ・      ・      ・      ・      ・      ・      ・      ・      ・      ・      ・      ・      ・      ・      ・      ・      ・      ・      ・      ・      ・      ・      ・      ・      ・      ・      ・      ・      ・      ・      ・      ・      ・      ・      ・      ・      ・      ・      ・      ・      ・      ・      ・      ・      ・      ・      ・      ・     ・      ・      ・      ・      ・      ・      ・      ・      ・      ・      ・      ・      ・      ・      ・      ・      ・      ・      ・      ・      ・      ・      ・      ・      ・      ・      ・      ・      ・      ・      ・      ・      ・ |                                                                                                    |
| 1                                         | 行政律批         社会部は点         社会部は点         社会部は点         社会部は点         社会部は点         社会部は点         社会部は点         社会部は注意         社会部は注意         社会部は注意         社会部は注意         社会部は注意         社会部は注意         社会部は完成         社会部は完成         社会部は定成         社会部は定成 <th a<="" td="" th<=""><td>全国社会组织信息查询         ○           社会组织信息运         ②           6社会组织行法         ③           6社会组织行法         ③           4.55%5         ○           4.55%5         ○</td></th> | <td>全国社会组织信息查询         ○           社会组织信息运         ②           6社会组织行法         ③           6社会组织行法         ③           4.55%5         ○           4.55%5         ○</td>                                                                                                    | 全国社会组织信息查询         ○           社会组织信息运         ②           6社会组织行法         ③           6社会组织行法         ③           4.55%5         ○           4.55%5         ○ |
|                                           | 行政律批         社会派站立         社会派站立         日         日           日                                                                                                    | ▲田社会组织信息意询         ●           tdedstalls         ●           B-1240019153         ●           ASSME         ●           ASSME         ●           ASSME         ●           ASSME         ●           ASSME         ●           ASSME         ●           ASSME         ●           ASSME         ●           ASSME         ●                                                                                                    |                                                                                                    |
|                                           | 行政律批     上会派地式     上会派地式     上会派     上会派     上会派     上会派     上会派     日     日 <th< td=""><td>4日社会组织信息意为       ●         1       ●         6       ●         6       ●         6       ●         65       ●         58       10         63       10</td></th<>                                                                                                    | 4日社会组织信息意为       ●         1       ●         6       ●         6       ●         6       ●         65       ●         58       10         63       10                                                                                                    |                                                                                                    |
|                                           | 行政申批     社会報名     社会報名     社会報     社会報     社会報     社会報     社会報     社会報     社会報     社会報     社会報     社会報      社会報                                                                                                    |                                                                                                    |                                                                                                    |

 2. 新成立社会组织首次登入年检年报系统的,点击"新 增"按钮。登入后,再次进入则页面显示如下图。

| ł                       |                 |     |        | 民政历民 民政爱民                                                                                                    |
|-------------------------|-----------------|-----|--------|----------------------------------------------------------------------------------------------------|
|                         | 年拉年报(试点)        |     |        |                                                                                                    |
| (!) <sup>未找</sup><br>序号 | 是交的数据<br>最新申请时间 | 状态  | 审核进度跟踪 | 操作                                                                                                    |
| 1                       | 2025-03-17      | 未完成 | 查看进度   | 修改 查看打印                                                                                                    |
|                         | 是交的数据           |     |        | Ŭ                                                                                                    |
| 序号                      | 申请时间            | 状态  | 审核进度跟踪 | 操作                                                                                                    |
| 1                       | 2024-05-14      | 已办结 | 查看进度   | 宣看打印                                                                                                    |
|                         |                 |     |        | A manufacture of the second second second second second second second second second second second second second |

点击"修改"进入填报页面,未最终提交前,可通过"修 改"按钮对已填内容进行修改完善。

二、按照年检年报模板,"未完成"栏目内容逐项据实 填报社会组织 2024 年度数据。(社团、民非填报要求一致。)

#### 1. 重要提醒:本次年检系统材料提交后可能无法退回修改!!

| 日前位置:首页 > 注入 | 、服务 > 社会团体                                 | 年始年报(试点)                                                                                |                                                   |                                                                   |                                                                 |                          |
|--------------|--------------------------------------------|-----------------------------------------------------------------------------------------|---------------------------------------------------|-------------------------------------------------------------------|-----------------------------------------------------------------|--------------------------|
|              | 社团年校                                       | 列表                                                                                      |                                                   |                                                                   |                                                                 |                          |
| 年检年报         |                                            |                                                                                         |                                                   |                                                                   |                                                                 |                          |
|              |                                            |                                                                                         | 状态                                                |                                                                   |                                                                 |                          |
| 修<br>传<br>后  | 请认真阅<br>年度工作排<br>改并作出明<br>"栏目上传。<br>,正式在系统 | 窦" <b>办事指南"再进行年校</b><br>段告书在提交到登记管 <del>:</del><br>显标识,加盖社会团体的<br>正式填写前,如有需要<br>充中填报提交。 | 金报告书的填报,点<br>理机关后,将不能近<br>印章,报业务主管单<br>,可在"表单下载"标 | <mark>張古石侧链接下载:办</mark><br>國回修改,确有修改事<br>单位审查同意并加盖印<br>兰目下载空白年检报台 | <mark>事指南。</mark><br>项的,可将对应页面打1<br>章后,以PDF格式在"补<br>i书进行试填写。确定有 | 9<br>印后手动<br>充材料上<br>关内容 |
|              |                                            |                                                                                         |                                                   |                                                                   |                                                                 | (113)<br>(mm)            |
|              |                                            |                                                                                         |                                                   |                                                                   |                                                                 | cim.                     |

2. 填报要求: 尽量在提交前确保填报内容完整、数据准确、

逻辑正确。

项目内容请逐项填报,注意前后内容数据符合逻辑。如 "基本信息"项目中"办事机构数量"填报数字与"机构建 设情况"项目中相关表格内容一致。注意页面细节提示,不 要缺页跳项,否则无法进入下一页。请正确使用"保存"和 "完成"按钮,以免填报内容丢失。

所有工作信息,不要缺项、漏填!如2024年度工作不存在相关情况,如公众号、微博、召开论坛活动等情况,可填"无"或"0"。

| 🚍 民政         | 一体化政务服务平台             | (试运行)          |        |                                          |
|--------------|-----------------------|----------------|--------|------------------------------------------|
| 首页 个人服       | 资务 法人服务 便民服务          | 专题服务 地方专区      | 好差评 上三 | 」岐市 <b>地には、「</b> 物会」退出 <mark>智能问答</mark> |
| 社会组织服        | 务                     |                | Ęé     | 女月氏 民政党民                                 |
| 当前位置:首页 > 法/ | 人服务 > 社会团体年校年授(试点)    |                |        |                                          |
|              | 填写表单                  |                |        | 【返回】                                     |
| 年检年报         |                       | 表单下载 办理指南      |        |                                          |
|              | 圆 未完成 "未完成            | 龙"栏目下逐         | 项点击填报  |                                          |
|              |                       |                |        |                                          |
|              | 基本信息                  | 机构建设情况         | 财务会计报告 | 业务活动情况<br>点击 <b>填报</b>                   |
|              |                       |                |        |                                          |
|              | 其他需要说明的情况<br>点击填报     | 接受监督检查情况       | 年检审查意见 | 工作信息采集(不需要打<br>印报送)<br>点击填报              |
|              |                       |                |        |                                          |
|              | 补九初料上传<br><b>附件上传</b> | 吴他材料工传<br>附件上传 |        |                                          |

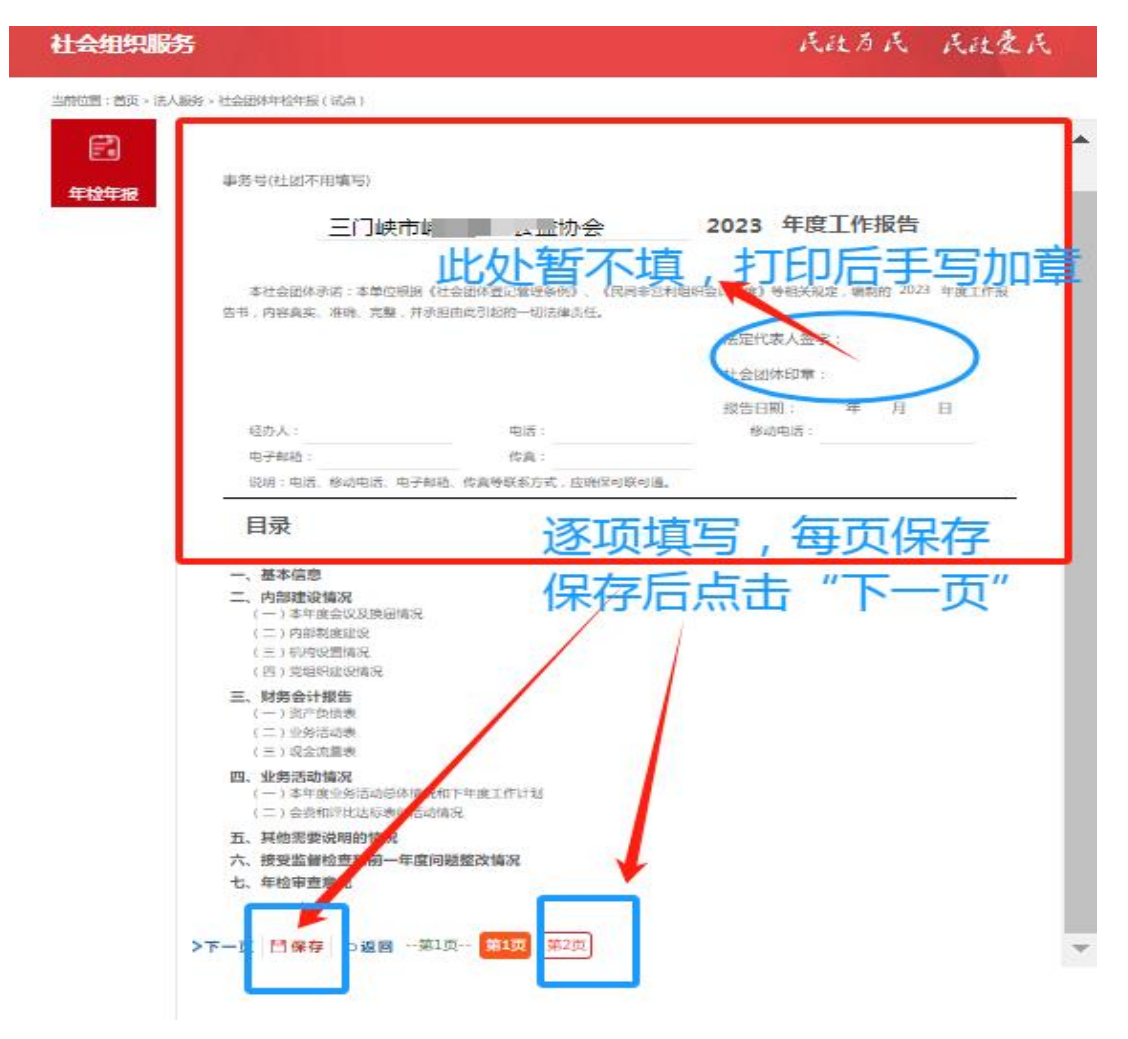

#### (以2023年系统截图为例)

| +17             | <上一页 □0<br>一、基2 | <上一页 □ 保存 5 返回 ☑ 完成第2页 第1页 第2页 注意每个部分都引<br>一、基本信息 |            |         |                    |                   | 真            |      |
|-----------------|-----------------|---------------------------------------------------|------------|---------|--------------------|-------------------|--------------|------|
| <del>,</del> ng |                 |                                                   | 第一部分       | 第二部分    | 第三部分               |                   |              |      |
| Г               | 名 称             | 三门峡市())-                                          | 协会         |         | 统一社会信用代码           | 3                 | 51411200     |      |
|                 | 业务主管单位。         | /党建工作机构                                           | 三门峡市民政局    |         | •                  | 行业分类              | 社会服务         |      |
|                 | 业务范围            | 组织义工活动;开                                          | F展助老、助学、助困 | 、助残活动;承 | 办政府委托公益项目          |                   |              |      |
|                 | 成立时间            | 2015-08-19 荒                                      | 注册资金       | 3.00 万元 | 办公室主任(综合部)<br>名和电话 | ]负责人)姓            | · · · ·      |      |
|                 | 住所              | 河南省<br>宋会路13号                                     | ▼ 三门峡市 ▼   | 湖滨区     | ×                  |                   |              |      |
|                 | 网站地址            | 所有而日                                              | 不再空而       | :电子邮箱4  | 13839805567@qq.cor | <sup>n</sup> 市 "( | "邮政编码        | 1क   |
|                 | 微信公众号           | 川日坝口                                              |            | 微博      | 可以换 /6             | 50 0              | 抖音号          | -1/1 |
|                 | 单位会员数量          | 能尤法保                                              | 不会员数量      | 142     | 理事数                | 21                | 常务理事数        | 0    |
|                 | 负责人数            | 请结合实                                              | 70岁以上负责人数  | 0       |                    |                   |              |      |
|                 | 是否建立工会          | 否 •                                               | 是否建立团组织    | 否 *     | 是否建立妇联             | 否 *               | 群团组织<br>活动次数 | 0    |
|                 | 是否建立党组织         | 未建立党组织 🎽                                          |            |         | 分支机构数              | 0                 | 代表机构数        | 0    |
|                 | 是否将党的建设<br>价值观3 | 和社会主义核心<br>弓入章程                                   | <u></u>    | 党员总人数   |                    | 组织关系(<br>员        | 生本组织的党<br>人数 |      |
|                 | 办事机构数           | 6                                                 | 实体机构数      | 0       | 其中本年度新设立           | 分支(代表             | )机构数         | 0    |
|                 | 是否合署办公          | ○是 ◎否                                             | 合署办公的自     | 這正确何    | 吏用"保存"             | 和"完               | 成"按          | 钮    |

(以2023年系统截图为例)

"财务会计报告"项目中三张表的数据要据实填写,
 与会计师事务所出具的审计报告数字保持一致。

|            |    |          |                      | 三页都            | 填,  | 尽量细        | 11致,数据 |
|------------|----|----------|----------------------|----------------|-----|------------|--------|
| (一)资产负债表   |    |          |                      | 度财务            | 审计  | +报告保       | 時一致    |
|            |    | (書       | 截止 2023 <sup>4</sup> | 年12月31日)       |     | C          | 単位・元   |
| 资产         | 行次 | 年初数      | 期末数                  | 负债和净资产         | 行次  | 年初数        | 期末数    |
| 流动资产:      |    |          |                      | 流动负债:          |     |            |        |
| 货币资金       | 1  | AC 0     |                      | 短期借款           | 61  | 9 00 00    |        |
| 短期投资       | 2  |          |                      | 应付款项           | 62  | 16         |        |
| 应收款项       | 3  | )        |                      | 应付工资           | 63  |            |        |
| 预付账款       | 4  |          |                      | 应交税金           | 65  |            |        |
| 存货         | 8  |          |                      | 预收账款           | 66  |            |        |
| 待摊费用       | 9  |          |                      | 预提费用           | 71  |            |        |
| 一年内到期的长期债权 | 15 |          |                      | 预计负债           | 72  |            |        |
| 其他流动资产     | 18 |          |                      | 一年内到期的<br>长期负债 | 74  |            |        |
| 流动资产合计     | 20 | 46 0     |                      | 其他流动负债         | 78  |            |        |
|            |    |          |                      | 流动负债合计         | 80  | 9. 0       |        |
| 长期投资:      |    |          |                      |                |     |            |        |
| 长期股权投资     | 21 |          |                      | 长期负债:          |     |            |        |
| 长期债权投资     | 24 |          |                      | 长期借款           | 81  |            |        |
| 长期投资合计     | 30 |          |                      | 长期应付款          | 84  |            |        |
|            |    |          |                      | 其他长期负债         | 88  |            |        |
| 固定资产:      |    |          |                      | 长期负债合计         | 90  |            |        |
| 固定资产原价     | 31 | 00       |                      |                |     |            |        |
| 减:累计折旧     | 32 |          |                      | 受托代理负<br>债:    |     |            |        |
| 固定资产净值     | 33 | <u> </u> |                      | 受托代理负债         | 91  |            |        |
| 在建工程       | 34 |          |                      |                |     |            |        |
| 文物文化资产     | 35 |          |                      | 负债合计           | 100 | <u>(</u> ؟ |        |
|            | 20 |          |                      |                |     |            |        |

(以2023年系统截图为例)

有固定资产的,请注意折旧。2024年度有会费收入的,请在年度工作报告书其他表页的会费相关项中填报对应内容,确保逻辑一致。

"业务活动情况"项目中,2024年度业务活动情况
 和 2025年度工作计划必须填写内容,填"无"会影响年检
 结论。

| 社会组织服务                            | 5                                                                                                    | 民政历民  | 民政爱民 |
|-----------------------------------|----------------------------------------------------------------------------------------------------|-------|------|
| 当前位重:首页 > 法人图<br><b>正</b><br>年检年报 | <ul> <li>傍&gt;社会团は年睑年报(试点)</li> <li>下一页 三插页 □保存 5返回第1页 第1页 第2页 第3页</li> <li>四、业务活动情况</li> <li>(一)本年度业务活动总体情况和下年度工作计划</li> <li>2024 年度业务活动情况和 2025 年度工作计划(包括群团工作情况,限20</li> </ul> | 000字) |      |

2024 年度业务活动情况既包括线上活动、线下活动,也 包括党建学习活动、竞赛交流等,内容简明扼要、不穿靴戴 帽,凸显工作实绩和成效。2025 年工作计划简要表述重点任 务。限 2000 字以内,如本页字数太多,请点击"插页"填 报。

"其他需要说明的情况"项目需结合社会组织实际填写,
 没有特殊情况的,填"无"即可。

| 社会组织服务                                                  | 民政历民 民政委民 |  |
|---------------------------------------------------------|-----------|--|
| 当前位至: 首页> 法人服务> 社会团体年始年报 ( 试点 )<br>全校年报<br>年校年报<br>年校年報 |           |  |

# 6. "接受监督管理情况"项目,结合社会组织实际填写,往 年年检结论,查看证书副本背面。"是否""有无"选项必填。

| N.F |                        |                  |        |                            |                                               |                                            |                |
|-----|------------------------|------------------|--------|----------------------------|-----------------------------------------------|--------------------------------------------|----------------|
| R   | 二一页 □保存 ← 六、接受监督管 年度检查 | 返回第1页 第1<br>管理情况 | 页 第2页  |                            |                                               |                                            |                |
|     | 检查年度                   | 年检结              | 论      |                            |                                               | 整改情况                                       |                |
|     | 2021 年度                | 请选择              |        | (基本合格社                     | ≤合格、不合格<br>上团根据情况域                            | 科团请列出整改措前<br>[写)                           | 施和完成情况         |
|     | 2022 年度                | 请选择              | ÷      | (基本)<br>(基本)<br>合格社<br>请洗料 | ≆<br>≤合格、不合格<br>上团根据情况境<br>⊊                  | 科社团请列出整改措放<br>[写)                          | 施和完成情况,        |
|     | 2023 年度                | 请选择              |        | (基本<br>合格社<br>如果2<br>格"    | +<br>< 合格、不合格<br>切根据情况境<br>2023年度年检<br>遠道写第2页 | 社团请列出整改措施<br>写)<br>结论为"基本合格"<br>"2023年度检查问 | 施和完成情况<br>或"不合 |
|     | 社会组织评估                 |                  |        | 成情况                        | l"                                            | 2020 1 2012 = 13                           |                |
|     | 是否参评                   | ()是 ()否          | 评估结    | 课                          | 请选择 🔹                                         | 有效期至                                       | 1              |
|     | 获得税收优惠资格               | 情况               |        |                            | I - hora crossor and I - I                    |                                            |                |
|     | 公益性捐赠                  | 税前扣除资格           | ○有○ヲ   | E 获得                       | 时间: 4个手                                       | 年 2个学月                                     |                |
|     | 非营利组                   | 1织免税资格           | ○有○ヲ   | 无 获得I                      | 时间: 4个学                                       | 年 2个学月                                     |                |
|     | 行政处罚                   |                  |        |                            |                                               |                                            |                |
|     | 是否受到过行<br>政处罚          | ○是 ◎否(如选         | 否,则不需网 | 上填写                        | 以下四项内容                                        | )                                          |                |
|     |                        |                  |        |                            |                                               |                                            |                |

# 7. "年检审查意见"项目,社会组织不必填写,点击进入、

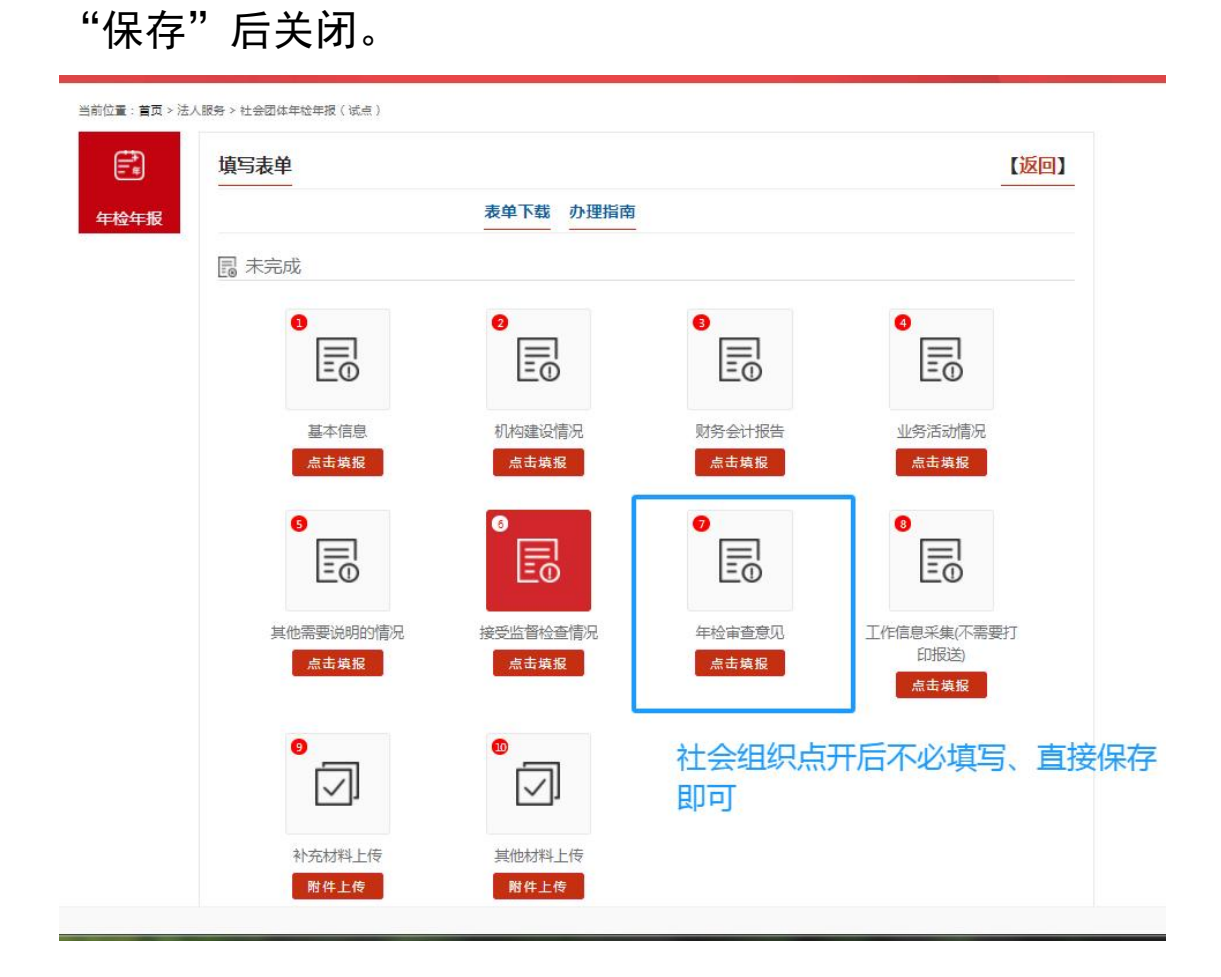

8. "工作信息采集"项目,如实填写。"补充材料上传""其他材料上传"项目,没有需要上传内容的,无需填报上传。
(补充材料上传""其他材料上传"两项在"未完成"栏目中,不影响最后的"提交"步骤)

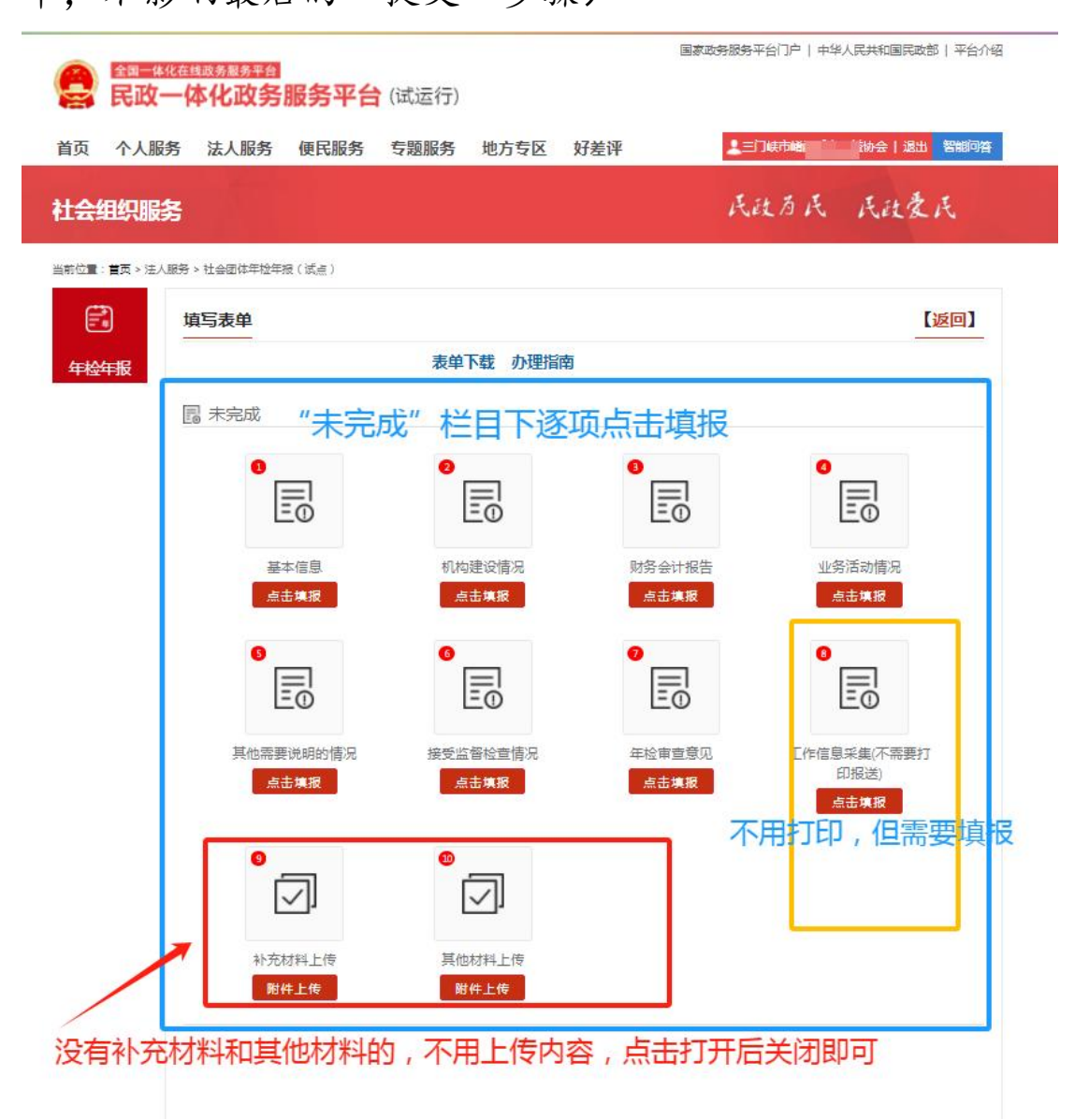

 除"补充材料上传""其他材料上传"项目外,其他所有 填报项归入"已完成"后,下方出现"提交"按钮,点击提 交,等待后台预审。

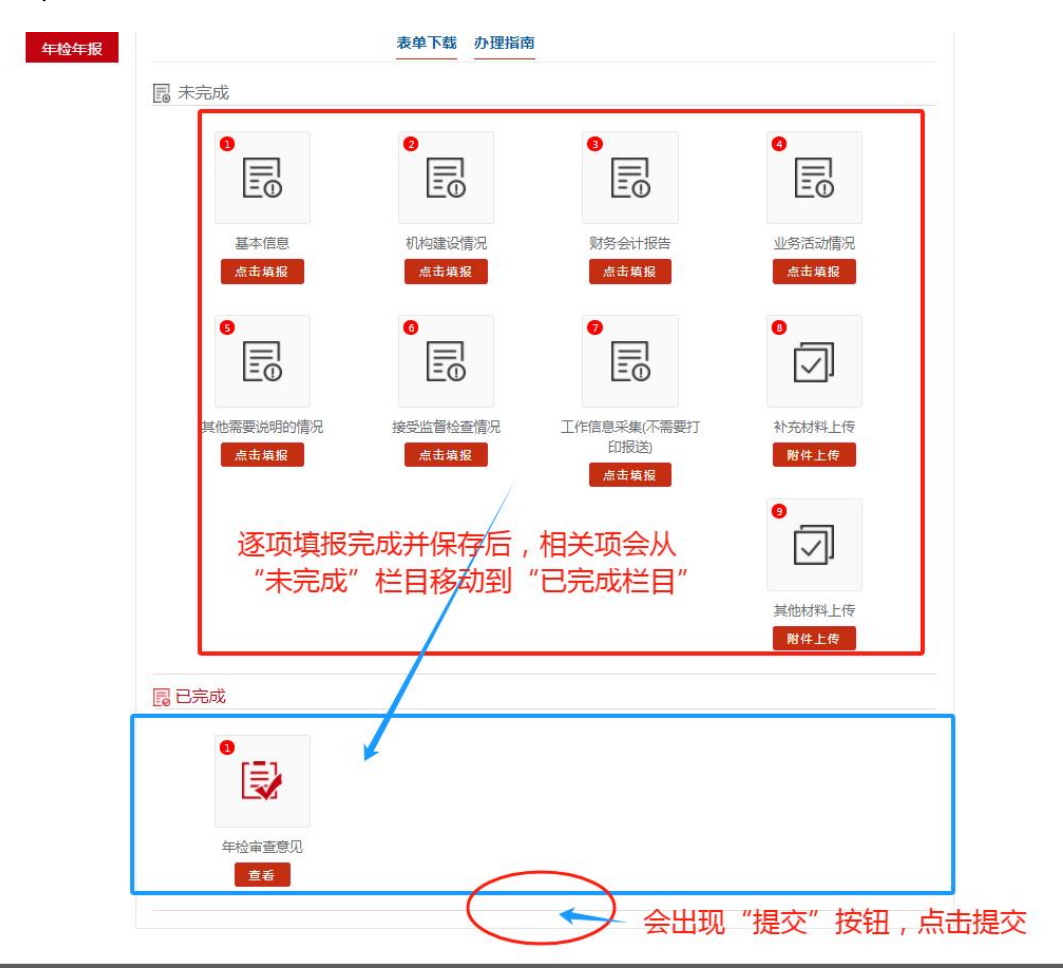

三、审核通过后,下载打印纸质年度工作报告书,网上填报 结束。

1. 查看审核进度

| 社团 | 年检列表       |            |                      |              |  |
|----|------------|------------|----------------------|--------------|--|
| F报 |            | 年检开始时间:202 | 4-03-18 年检结束时间       | 3:2024-05-31 |  |
| (  | ) 未提交的数据   | _          |                      |              |  |
| 序号 | 最新申请时间     | 状态         | 审核进度 <mark>跟踪</mark> | 操作           |  |
| 1  | 2024-03-13 | 未完成        | 查看进度                 | 修改 查看打印      |  |
| Q  | 已提交的数据     |            | 点击可到                 | 查看审核讲度       |  |
| 序号 | 申请时间       | 状态         | 审核进度跟踪               | 操作           |  |
| 1  | 2023-05-17 | 已办结        | 查看进度                 | 宣看打印         |  |
|    |            |            |                      |              |  |

 2. 若材料被退回,请按要求完善填报信息后再次提交,直至 审核通过。

| 社会组织服务        | 5        |                                |                                     | 民政府民              | 民政爱氏            |
|---------------|----------|--------------------------------|-------------------------------------|-------------------|-----------------|
| 当前位置:首页 > 法人服 | 95 > 社会团 | 体年验年报(试点)                      |                                     |                   |                 |
|               |          | 审核进度跟踪                         |                                     |                   | ×               |
| 年检年报          | 序号       | 审核时间                           | 审核进度                                | 审核意见              |                 |
|               | 1        | 2023-12-14 16:51:59            | 登记管理机关待办结                           | 通过                |                 |
|               | 2        | 2023-05-31 09:20:25            | 登记管理机关待审查                           | 通过                |                 |
|               | 3        | 2023-05-18 18:16:29            | 登记管理机关待接收                           | 通过                |                 |
|               | 4        | 2023-05-11 18:12:00            | 登记管理机关待接收                           | 退回(查看审核意见)        |                 |
|               | 以可后      | 2022年度检查<br>「查看,若填报<br>「再次提交,直 | 为例 , 审查进度<br>不符合要求 , 会让<br>至通过审核、接收 | 县回并给出审核意贝<br>女材料。 | 1, 届时请按工作提示完善资料 |

## 3. "查看打印"下载已填报的年度工作报告书。网上填报流 程结束。

| 社团年   | 佥列表        |                      |               |            |
|-------|------------|----------------------|---------------|------------|
|       | £          | <b>F检开始时间</b> :2024- | 03-18 年检结束时间: | 2024-05-31 |
| (!) * | 提交的数据      |                      |               |            |
| 序号    | 最新申请时间     | 状态                   | 审核进度跟踪        | 操作         |
| 1     | 2024-03-13 | 未完成                  | 查看进度          | 修改 查看打印    |
|       | 提交的数据      |                      |               |            |
| 序号    | 申请时间       | 状态                   | 审核进度跟踪        | 操作         |
| 1     | 2023-05-17 | 已办结                  | 查看进度          | 查看打印       |
|       |            |                      |               |            |

若提交后,材料无法退回,但需要修改相关填报数据, 请在打印的纸质材料上修改,加盖社团公章,经业务主管单 位在年度工作报告书审核意见处出具初审意见并加章后,按 年检通知要求,将所有年检所需材料一并报送市民政局 409 房间。

以上,社会团体2024年度检查线上填报流程完成。

#### B. 民办非企业单位

# (中心、院、所、俱乐部等,具体看证书)

一、民办非企业单位登入民政一体化政务服务平台1.进入年检年报系统

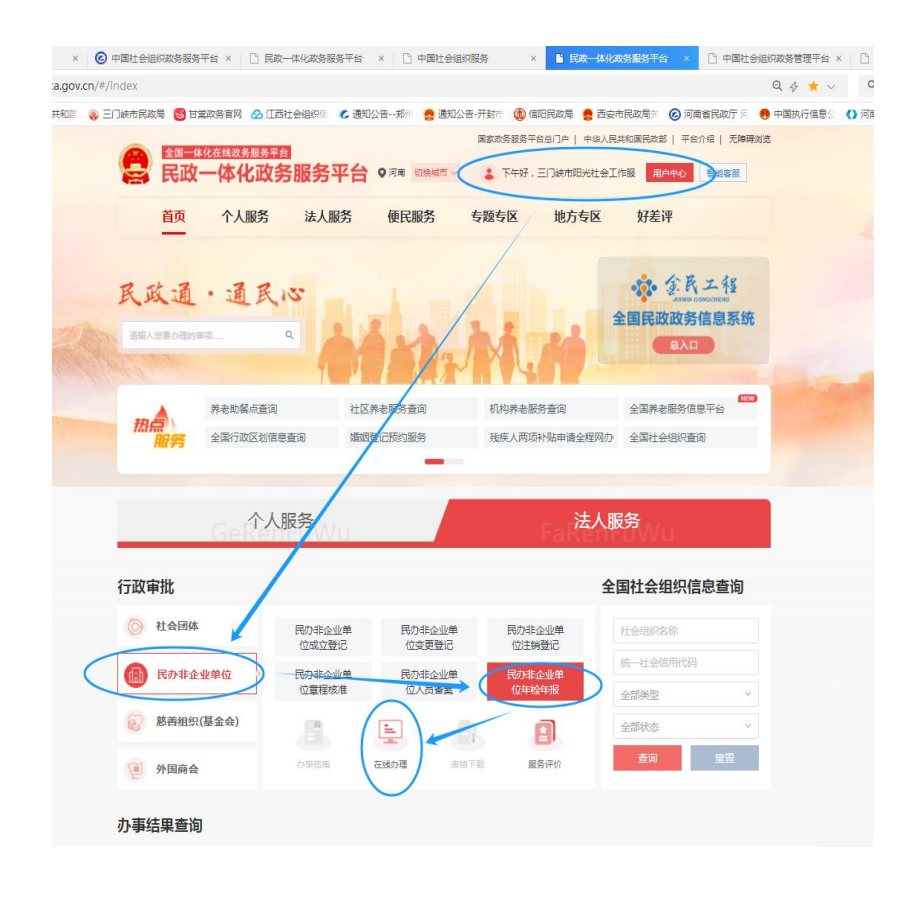

### 2. 首次填报,点击"新增"后会出现下图

| COTA         | 一体化政         | 务服务平台(        | (试运行)    |        |             |                |
|--------------|--------------|---------------|----------|--------|-------------|----------------|
| 首页 个人服       | <b>济 法人服</b> | 务便民服务         | 专题服务 地方专 | 区 好差评  | 上三门峡市阳光社会工作 | 服务中心   退出 智能问答 |
| 社会组织服        | 务            |               |          |        | 民政历民        | 民政爱民           |
| 当前位置:首页 > 法人 | 人服务 > 民办非企业  | !单位年检年报(试点)   |          |        |             |                |
| Ē            | 民非年检察        | 利表            |          |        |             |                |
| 年检年报         | (!) 未提3      | と的数据          |          |        |             |                |
|              | 序号           | 最新申请时间        | 状态       | 审核进度跟踪 | 操作          |                |
|              | 1            | 2025-03-14    | 未完成      | 查看进度   | 修改 查看打印     | D              |
|              |              |               |          |        |             |                |
|              | ⊘ 已提         | 之的数据          |          |        |             |                |
|              | ○ 已提出<br>序号  | 200数通<br>申请时间 | 状态       | 审核进度跟踪 | 操作          |                |

 填报未完成时,点击"修改",可进入年检表单进行填报, 若填报提交后,可通过"查看进度"明确审核进度。

| 民政一体          | <sup>國國新國</sup><br>化政务服务平台 | (试运行)    | p      | 家政务服务平台门户   中华 | 人民共和國民政部   平台介绍  |  |
|---------------|----------------------------|----------|--------|----------------|------------------|--|
| 首页 个人服务       | 法人服务 便民服务                  | 专题服务 地方专 | 区 好差评  | 上三门城市開光社会工作    | 25年中心   温出 106月末 |  |
| 社会组织服务        |                            |          |        | 民政府民           | 民政党民             |  |
| 当前位置:曾页>池人限务> | R内非企业单位单位单地伸接(试点)          |          |        |                |                  |  |
| E R           | <b> 年检列表</b>               |          |        |                |                  |  |
| 年检年服(         | ]) 未提交的数据                  |          |        |                |                  |  |
| 序             | 長新中清时间                     | 秋志 (     | 审核进度跟踪 | 操作             |                  |  |
| 1             | 2025-03-14                 | 未完成      | 臺看进度   | 修改 重新用         |                  |  |
| 6             | 2 已接交的数据                   |          |        | $\smile$       |                  |  |
| 陳             | 与 申请时间                     | 状态       | 审核进度跟踪 | 操作             |                  |  |
| 1             | 2024-05-27                 | 已办结      | 查看进度   | 10.00F         | TED              |  |
|               |                            |          |        |                |                  |  |

|       |                   |            | 車板感见 |
|-------|-------------------|------------|------|
| 1 202 | 4-12-04 17:18:32  | 登记管理机关办结   | 1812 |
| 2 202 | 14-05-30 17:59:00 | 登记管理机关审查   | 通过   |
| 3 202 | 4-05-28 17:14:48  | 登记管理机关接收材料 | 通过   |
| 4 202 | 4-05-27 23:07:39  | 社会组织提交申请   |      |

二、按照年检年报标点,"未完成"栏目内容逐项据实 填报民办非企业单位 2024 年度各项工作数据。

民办非企业单位页面:

| 8     | 全国一体化在出现新展易平台<br>民政一体化政务 | 。<br>步服务平台 (试运行    | )               | 国家政务服务平台门户   中    | 华人民共和国民政部   平台介绍   |  |
|-------|--------------------------|--------------------|-----------------|-------------------|--------------------|--|
| 首页    | 个人服务 法人服务                | 便民服务 专题服务          | 地方专区 好差评        | 上三门城市阳光社会工        | 作服务中心   退出 智能问答    |  |
| 社会组   | <b>1</b> 织服务             |                    |                 | 民政历民              | 民政豪民               |  |
| 当前位置: | 首页 > 注人服务 > 民办非企业单位      | 立年检年报(试点)          |                 |                   |                    |  |
| E     | 填写表单                     |                    |                 |                   | 【返回】               |  |
| 年检4   | <b>F报</b>                |                    | 联系我们表           | 单下载               |                    |  |
|       | 圖 未完成                    |                    |                 |                   |                    |  |
|       | 0                        |                    |                 | <b>9</b>          |                    |  |
|       |                          |                    |                 |                   |                    |  |
|       |                          | 10年1日月 - 利<br>日本境报 | 和建设情况 按<br>点击集报 | 受监督检查情况 见<br>点击集报 | 点击集报               |  |
|       | •                        |                    |                 |                   |                    |  |
|       | 114                      | 各活动情况 其他特          | 需要说明的情况         | 年检审查意见 工作信        | 息采集(不需要打<br>5082美) |  |
|       |                          | 転車模扱               | 点击填报            | 点击填报              | 点击填报               |  |
|       | 0                        | <del>،</del>       |                 |                   |                    |  |
|       |                          |                    |                 |                   |                    |  |
|       | *127<br><b>1</b>         | 010791116 原        | 的1997年上19       |                   |                    |  |
|       |                          |                    |                 |                   |                    |  |
|       |                          |                    |                 |                   |                    |  |

#### 逐项填报,具体操作可参照社团

| 会组织服务                       |                    | 民政历民                     | 民政委民 |
|-----------------------------|--------------------|--------------------------|------|
| 的位置: <b>首</b> 页 > 法人服务 > 民力 | 非企业单位年始年粮(试点)      |                          |      |
|                             | 页 💾保存 句返回第1页 第1页   | 第2页 第3页                  |      |
| 年检年报                        | 事务号(民办非企业单位不用填写)   |                          |      |
|                             | 三门峡市。              | "『务中心 2024 年度工作报告书       |      |
|                             | 三门峡市民政局            |                          |      |
|                             | 本报告书根据《民办非企!       | 业单位登记管理暂行条例》、《民办非企业单位年度检 | 1    |
|                             | 查办法》、《民间非营利组织      | 会计制度》等有关规定编制,并保证本报告书内容真  |      |
|                             | 实、准确、完整,并承担由此      | 引起的一切法律责任。               |      |
|                             |                    | (民办非企业单位印章)              |      |
|                             |                    | 年月日                      |      |
|                             | 法定代表人              | (合伙人、个体负责人)申明            |      |
|                             |                    | *****                    |      |
|                             | 本报古书情况属实,本人)       | 感息承担由此引起的一切法律责任。         |      |
|                             | 法定代表人(合伙           | 人、个体负责人)签字:              |      |
|                             |                    | 年月日                      |      |
|                             | 年检事直联系人:           | 崖机号码:                    |      |
|                             | 移动电话:              | 电子邮件:                    |      |
|                             |                    |                          |      |
|                             |                    |                          |      |
| - 7 <                       | 页 🔄保存 🕤 返回第1页- 第1页 | 第2页] [第3页]               |      |

|    |          |        | Cichards 5              |                |                   |                                          |            |                      |             |     |
|----|----------|--------|-------------------------|----------------|-------------------|------------------------------------------|------------|----------------------|-------------|-----|
|    |          | 包液間    | □元戌                     | 6310 M110      | #200 9#300        |                                          |            |                      |             |     |
| 年检 | 年服 一 基本信 | 息      |                         |                |                   |                                          |            | ř.                   |             |     |
|    | 1 2 1 1  | 1-G-   | -                       | #R42           | 第二部公              | \$ = = = = = = = = = = = = = = = = = = = |            |                      |             |     |
|    | 夕 般      | 二门结束部  | _ <del></del><br>₩計金工作問 |                | 944               | 9年<br>6年                                 | ,<br>合信用代码 | 5241120              | 0MIV183856  |     |
|    |          |        | 0 011 25 11 1 Pik       | 0011-0         |                   | Nº 11.2                                  | L HITUT VR | 3.00                 | 01101205050 |     |
|    | 业务王言单位   | 三门峡市民  | 政局                      |                |                   | • #3                                     | の資金        | 万元                   |             |     |
|    | 住所       | 河南省    | •                       | 三门峡市 🔭         | 湖滨区               | *                                        |            |                      |             |     |
|    |          | 银昌路市教  | 「助管理站四樹                 |                | → 10.41 / 10.4112 |                                          |            | • .                  |             |     |
|    | 住所米源     | OBH (  | ).I.V.168               | 37761251281# ( | ) HE ( HE:        | 989 C :                                  |            | 。<br>(図 かた thttp:/// |             |     |
|    | 邮政编码     |        |                         |                | 成立时间              | 2018-0                                   | 7-02 .     | 반                    |             |     |
|    | 联系电话     |        |                         |                | 电子邮箱              |                                          |            | 微信公                  |             |     |
|    | 志愿者人数    |        |                         |                | 累计                | 志愿劳动时间                                   | 司(         | ) 小日                 | đ           |     |
|    | 业务范围     | 100个学以 | 内                       |                |                   |                                          |            |                      |             |     |
|    | 法定代表人 (  | 合伙人、个  | 本负责人)                   |                |                   |                                          |            |                      |             |     |
|    | 姓名       |        |                         | 性别             | 请选择▼              | 出生日期                                     |            | 10                   |             |     |
|    | 政治面貌     | 请选择    | -                       | 学历             | 请选择 🔹             | 担任职务                                     | 请选择        |                      |             |     |
|    | 工作单位及即   | 1      |                         |                |                   |                                          |            |                      |             |     |
|    | 序机号码     |        |                         | 手机号码           |                   |                                          |            |                      |             |     |
|    |          |        | _                       | 1 4 4 4 4 4    |                   | _                                        | _          | _                    |             | ₩ , |
|    |          | -      |                         |                |                   |                                          |            |                      |             |     |
|    |          | 6返回    | <b>公完成</b>              | 83页 第1页        | 第2页 第3页           |                                          |            |                      |             |     |

(民办非企业单位的填报要求、操作流程与社团大体一致, 不明之处请参看上面社团操作指南。)

三、审核通过后,下载打印纸质年度工作报告书,网上 填报结束。

 1.关注审核进度,等待审核通过。如审核未通过、材料 被退回,请按提示要求,通过"修改"按钮逐项完善后,重 新提交,直至审核通过。

| 年检年报                   | 0=                                 | 核进度跟踪                                |            |                            | _0   |   |
|------------------------|------------------------------------|--------------------------------------|------------|----------------------------|------|---|
|                        | /# <b>≑</b>                        | 軍械时间                                 | 軍校进業       | 軍被感の                       |      |   |
|                        | 1                                  | 2024-12-04-17:18:32                  | 登记管理机关办结   | 通过                         |      |   |
|                        | 2                                  | 2024-05-30 17:59:00                  | 登记管理机关审查   | 通过                         |      |   |
|                        | з                                  | 2024-05-28 17:14:48                  | 登记管理机关操收材料 | 通过                         |      |   |
|                        | 4                                  | 2024-05-27 23:07:39                  | 社会组织提交申请   |                            |      |   |
|                        |                                    | 以2023                                | 3年度检查为例    | 列                          |      |   |
| 会组织服务                  |                                    | 以2023                                | 8年度检查为修    | 列<br>民政为民                  | 民政爱1 | Ę |
| 会组织服务<br>ॼ:==□,>注人服务>目 | 办非企业单                              | <b>以2023</b><br><sup>立年絵年根(试点)</sup> | 3年度检查为例    | 列<br><i>民政为民</i>           | 民政爱, | Ę |
|                        | 办非企业单位<br>- 年检列1                   | レス2023<br><sup>立年絵年版(</sup> 編点)<br>表 | 3年度检查为例    | 列<br>民社友民                  | 民政党, | Ę |
|                        | 动非企业单(<br>: <b>年检列</b> )<br>; 未提交的 | レス2023<br>位年位年版(減点)<br>長<br>波調       | 3年度检查为例    | 列<br>民政方民                  | 民政爱, | Ę |
|                        | 动非企业单<br>(<br>) 未提交的<br>           | レス2023<br>位年始年版(试点)<br>表<br>最新申请时间   | 3年度检查为例    | 列<br>氏政方氏<br><sup>操作</sup> | 民政爱, | £ |

2. 审核通过后,点击"查看打印",逐项打印年度工作 报告书。

| 110791   | ŧ.                 |      |       | 【返回】         |  |
|----------|--------------------|------|-------|--------------|--|
| 年检年级 🕑 可 | 8750e0403 <b>8</b> |      |       | $\frown$     |  |
| 序号       | 康单名称               | 是否必填 | 秋志 14 | F            |  |
| 1        | 基本信息               | 必填   | E4A 🚺 | E RE OF TELE |  |
| 2        | 机构建设情况             | 必領   | E44   | 1.6397ED     |  |
| з        | 接受监督检查情况           | 必填   | E44   | 146476D      |  |
| 4        | 财务会计报告             | 必填   | Est I | 14410        |  |
| 5        | 业务活动情况             | 必填   | E44   | 16110        |  |
| 6        | 其他需要说明的情况          | 必填   | Эж 🔳  | 24243183     |  |
| 7        | 年检审查意见             | 必填   | E44   | 84943103     |  |
| 8        | 工作信息采集(不需要打印报送)    | 必填   | 已填 🚺  | 14643107     |  |
| 9        | 补充材料上传             | 选填   | 已填    | F MGa y ET   |  |
| 10       | 其他材料上传             | 选填   | 已填    | FKBIH        |  |

Ĩ

法年检通知要求,纸质材料经业务主管单位审核加章
 报送市民政局 409 房间。

民办非企业单位 2024 年度检查线上填报流程完成。